## 钉钉在线课堂学生使用指南

1、手机或者电脑安装钉钉,认证。

1)手机:打开手机应用商店,搜索"钉钉",下载并安装即可

2)电脑:打开浏览器搜索"钉钉",进入官网(https://www.dingtalk.com/),找到下载 链接,选择 MAC(苹果电脑)或 Windows 操作系统进入客户端下载页面,下载完成后, 双击安装包按照操作提示进行安装即可。

3)账号注册:使用电话号码进行登录、激活。

2、通过老师发送的班级群二维码或者班级链接加入班级群, 群昵称"学生姓名"

3、加入并观看群直播,遵守课堂纪律,不发与讲课内容无关的消息

电脑端观看方法: 进入班级群, 点击红色框文字可进入直播

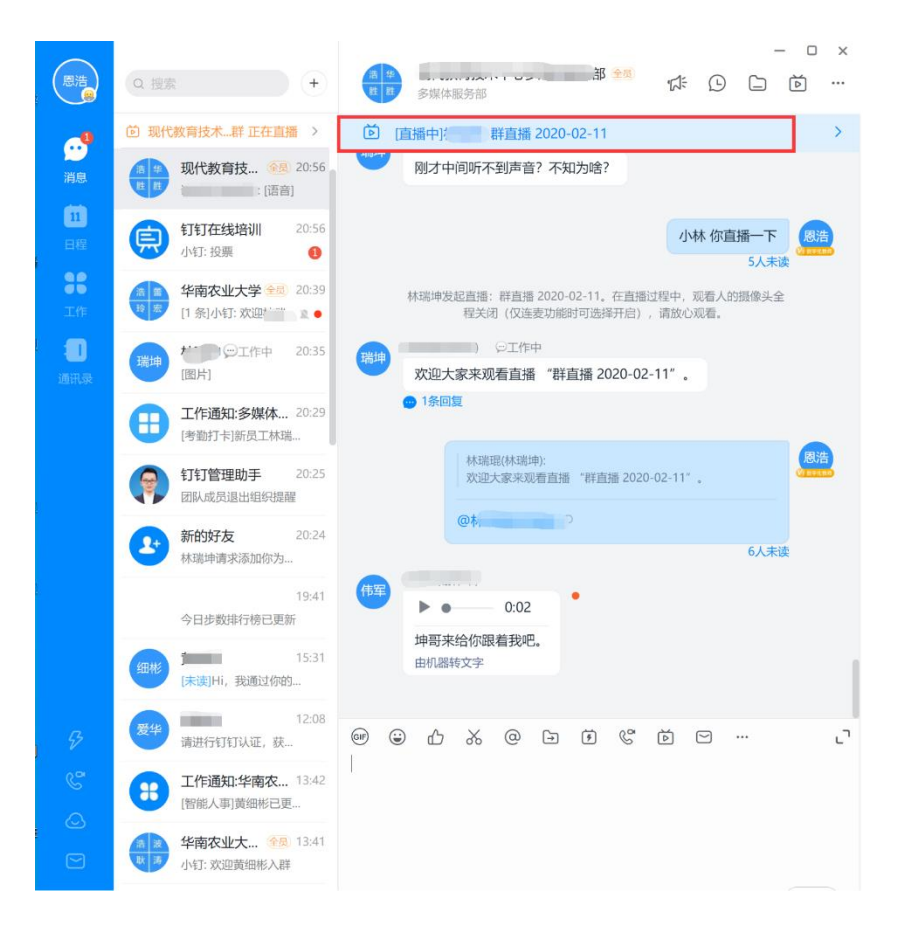

在直播过程中,有问题向老师提问,可以和老师连麦,可以点击"申请连麦"。如 果没"申请连麦",则说明老师在发起直播时候,没选择"申请连麦"功能

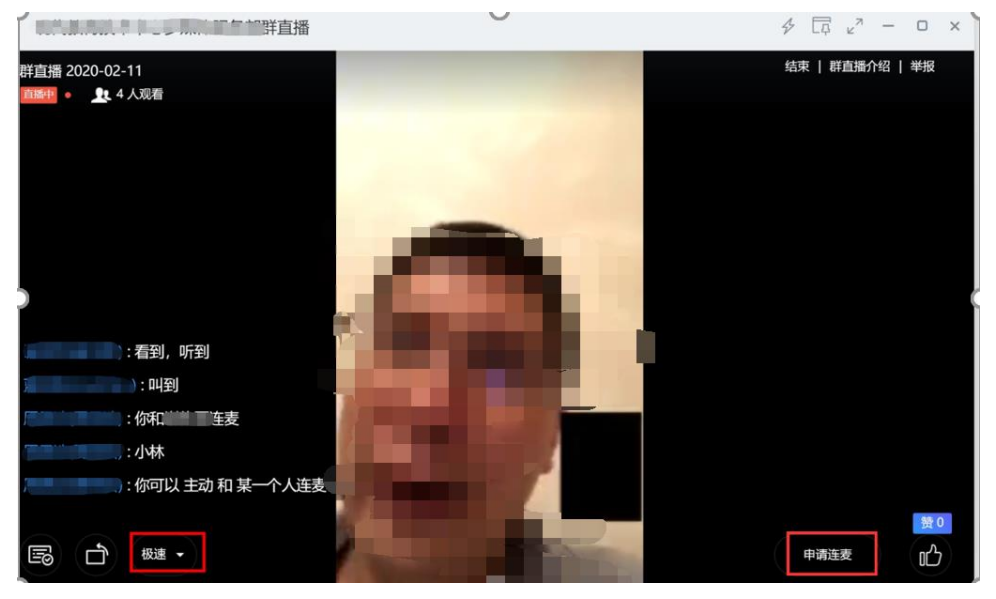

学生可以设置直播的画面质量,如果网络不顺畅,请选择"极速"

在手机端的连麦申请的操作

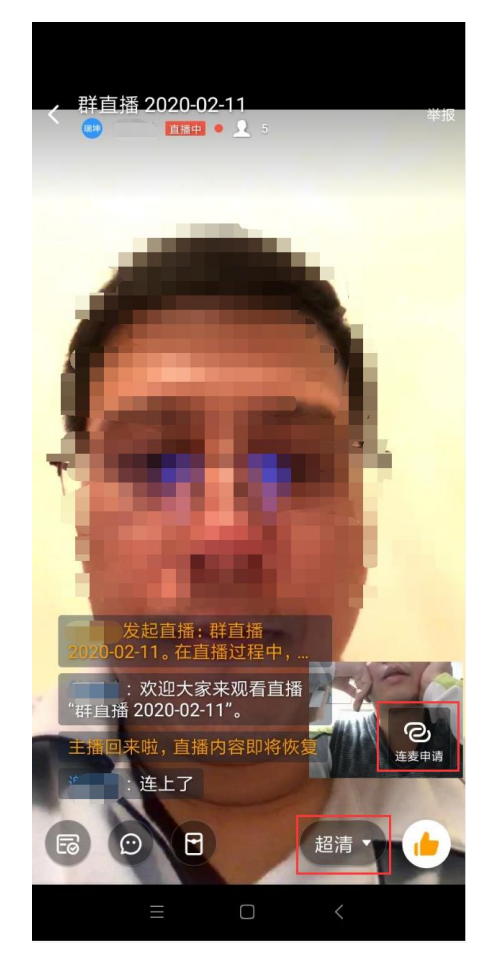

电脑端上,可以找群里面的文件资源,老师的课件资料放在群文件里面,也可以 去直播回看收看老师的回放课程

|                                                                                                    | ×                                                                                                    |
|----------------------------------------------------------------------------------------------------|----------------------------------------------------------------------------------------------------|
| Q 搜索 + 原                                                                                                    |                                                                                                    |
| └└── 直播已结束,周恩浩                                                                                                    | 有多群联播 國浩                                                                                                    |
| (中) (1) (1) (1) (1) (1) (1) (1) (1) (1) (1                                                                                     |                                                                                                    |
| 培育农业大学 金易 22:05                                                                                                    | 或者単群直撞<br>160人未读                                                                                                    |
| () () () () () () () () () () () () () (                                                                                       | 今天 12:31 群文件<br>直播回放 <                                                                                                    |
| ● 「」:好的 含 : ● ● ● ● ● ● ● ● ● ● ● ● ● ● ● ● ● ●                                                                                | )<br>個書老师                                                                                                    |
| 書     現代教育技     全局     21:56       建     是的     量                                                                              |                                                                                                    |
| <b>〔〕 钉钉在线培训</b> 20:56 18                                                                                                    | 今天 16:50<br>6****0519通过扫描「 分享的二维码加入该群                                                                                                    |
| ● 「小」、反票<br>● ● ● ● ● ● ● ● ● ● ● ● ● ● ● ● ● ● ●                                                                              | C ··· ·· ·· ·· ·· ·· ·· ·· ·· ·· ·· ·· ·                                                                                                    |
| (打钉管理助手 20:25) 团队成员退出组织提醒                                                                                                    |                                                                                                    |
| <b>新的好友</b> 20:24<br>青求添加你为                                                                                                    | Enter 发送,Ctrl+Enter 换行 发送                                                                                                    |
| く 钉钉在线培训 C … く<br>G 贴表情 回复                                                                                                    |                                                                                                    |
| 视频会议没回放     限満     钉钉在线培训       235人未读     第公告     第二     235人未读       直播才有     風満     夏片     文件       235人未读     235人未读     1 |                                                                                                    |
|                                                                                                    |                                                                                                    |
| 235人未读                                                                                                    | 中日廷         7                                                                                                    |
| ist ist                                                                                                    | 智能群助手     1个>       Image: Constraint of the second second secon |
| ◎ 培训管理 💩 学习圏 🔟 直播 🔒 作业 🗅 ;                                                                                                    | 智能群助手包含丰富的机器人技能,让沟通协同更智能高<br>效                                                                                                    |
|                                                                                                    | <b>群名称</b> 钉钉在线培训<br>ニ ヘ つ                                                                                                    |
|                                                                                                    |                                                                                                    |
|                                                                                                    |                                                                                                    |